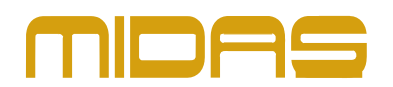

# Midas PRO X ソフトウエア

# Version G3.4.6 Rel-9 (2019 年 7 月 31 日)

## 新機能

- 新しいエフェクト: TCリバーブ: VSS4を追加
- プリセット: ダイアログ・ポップアップで保存と上書きの選択が可能
- プリセット: インサートパッチは、システム全体パッチとは別に保存し、ロードすることができます
- タップテンポ: 時間表示とBPM表示を切替えるポップアップダイアログの追加
- オーバービュー/GUI: オートメーションシーンがPro Xのコンソールオーバービュー/デフォルトで表示されるよう になりました。
- プレファランス: Output meters pre オプション 入力メータープリと異なります。(以前はグローバル) サーフェス上のオートメーションボタン機能を無効にするオプション オートメート・ページング機能を使用しているときエリア Bをアイソレートするオプション
- オートメーション: スコープキーが使用可能(PROX)
- ショーエディター: ミュートとフェーダーを別々のオプションとして使用できるようになりました

### 修正

• パッチング: CM-1出力パッチがオートメーションのシーン間で更新されなかった問題を修正

## 追加情報

### OSXにオフラインエディターをインストールする方法

- 1. ファイルをApple Macintoshコンピューターにコピーします。
- 2. ファイルをダブルクリックします。
- 3. ライセンス契約に同意する。
- 4. 次に、Midas Offline Editorアイコンを「Drop here to install」アイコンにドラッグします。
- 5. その後、プログラムが自動的にインストールされ、クリックして開始できます。

### Apple Macに必要な条件

- OSX 10.11(El Capitan)以上のApple Mac
- 4GB RAM
- 500MB HDD以上が利用可能

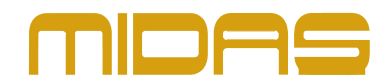

## 操作上の考慮事項

- サードパーティのアプリケーションをインストールできるようにMacの設定が構成されていることを 確認してください。
- アプリケーションの初回実行のプログラム起動に失敗した場合 次を試してください。
- アプリケーションフォルダのオフラインエディターに二次クリック(右クリック)をしてください。
- ドロップダウンメニューから「開く」を選択します。
- ポップアップ警告ボックスで 「開く」をもう一度クリックします。
- アプリケーションはこれから正常に起動できます。